## CARA MENJALANKAN PROGRAM

- 1. Install aplikasi JCAR pada device android
- 2. Buka aplikasi dan pilih menu Mulai Sekarang
- 3. Selanjutnya pilih menu Pindai Kampus
- 4. Kemudian pilih jenis kampus yang ingin ditampilkan
- 5. Setelah itu arahkan kamera sesuai arah mata angin untuk menampilkan marker-marker kampus yang ada
- 6. Marker-marker bisa di klik untuk mengetahui informasi selanjutnya
- 7. Atur radius jangkauan AR menggunakan Slider pada menu Pengaturan